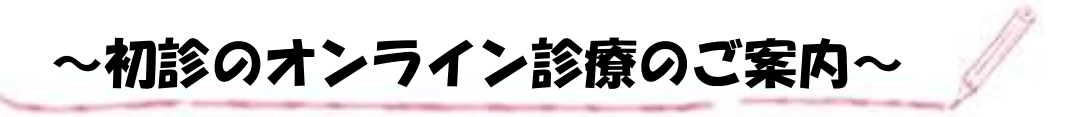

① <u>アプリのダウンロード</u>

初診の方でオンライン診療ご希望の方はアプリ「curon」のダウンロードを ご希望の診察日の前日19時までにお願い致します。

## ② アプリに情報の登録

アプリに新規登録をし、基本情報の登録をお願い致します。尚、ご登録いた だくご住所に処方箋や領収書を送付させていただきますので、郵送ご希望の ご住所をご登録お願い致します。次に、医療機関を入力する所がございます ので、医療機関コード「9f99」のご入力お願い致します。

## ③ 当院でご本人様確認

基本情報を入力完了後当院でご本人様確認を行います。

## ④ 診察のご予約

当院の確認作業が終わりましたらアプリにメッセージが送られます。アプリ 上の"診察へ進む"を押していただくと、診察予約を選択できるページに移 動致します。アプリシステム上他のお時間帯も選択できるようになっており ますが、現在初診の方はアプリ「curon」上でのご予約が、16:00~16:30 の みお取りが可能となっております。そのため、16:00~16:30 という枠を選択 くださいませ。その他のお時間でのご予約ご希望の方はお手数ですがお電話 をお願い致します。

## ⑤ 問診票の記入、保険証のアップロード

診察予約と同ページ内に、クレジット選択、問診票、保険証の写真の添付が ございますので、診察時間までにこちらの作業をお願い致します。

⑥ 診察当日

ご予約時間の 10 分前になりましたらアプリを開いた状態でお待ちくださいませ。

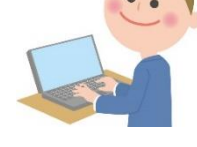

ご不明な点がございましたら、お電話にてお問い合わせくださいませ。